Aktualisierung Treiber:

starten Sie den Windows Gerätemanager, öffnen Sie den Eintrag Smartcard-Leser und klicken Sie den REINER SCT cyberJack pinpad/e-com USB mit der rechten Maustaste an:

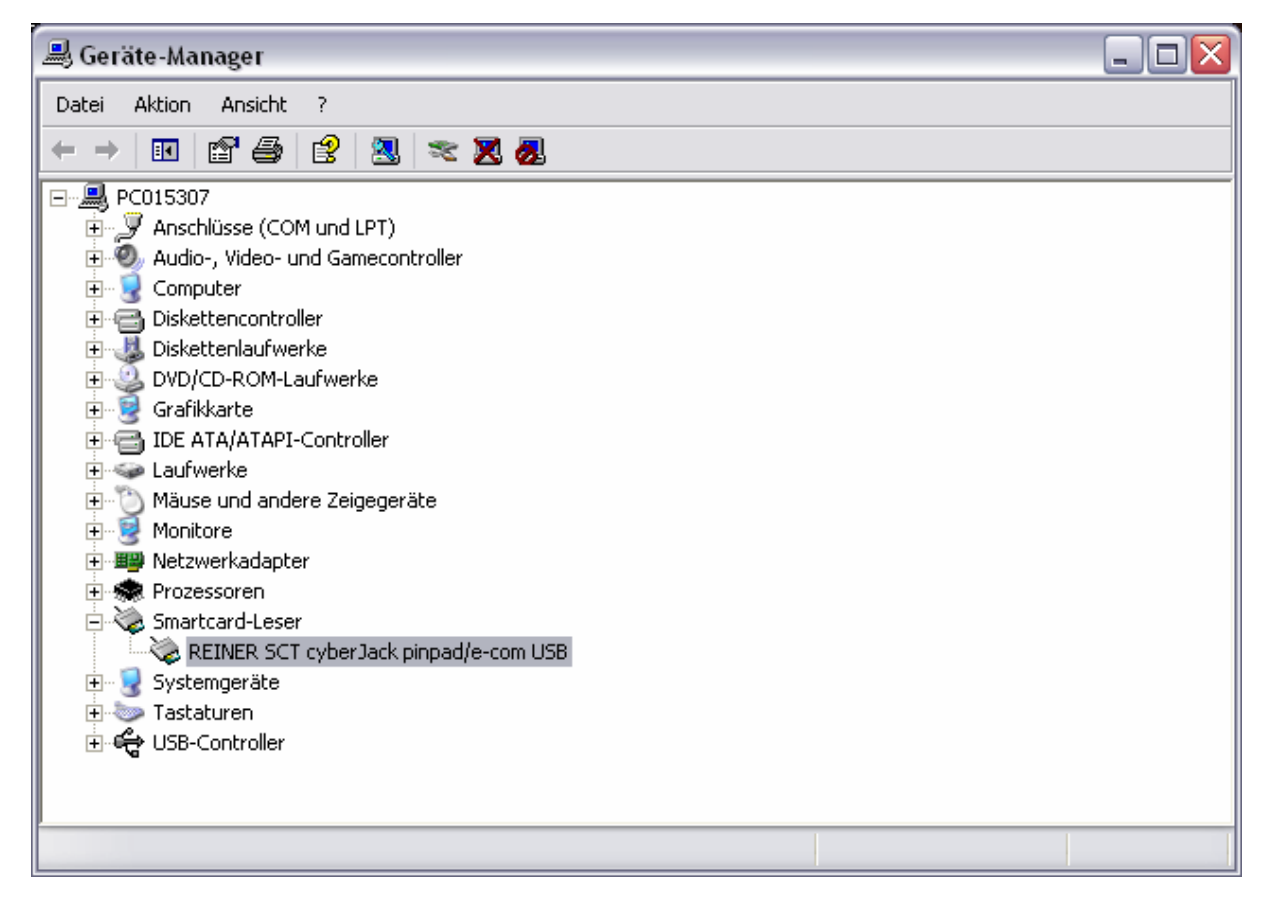

Wählen Sie Treiber aktualisieren.

| Hardwareupdate-Assistent |                                                                                                    |  |
|--------------------------|----------------------------------------------------------------------------------------------------|--|
|                          | Willkommen                                                                                                |  |
|                          | Mit diesem Assistenten können Sie Software für die folgende<br>Hardwarekomponente installieren:           |  |
|                          | REINER SCT cyberJack pinpad/e-com USB                                                                     |  |
|                          | Falls die Hardwarekomponente mit einer CD<br>oder Diskette geliefert wurde, legen Sie diese<br>jetzt ein. |  |
|                          | Wie möchten Sie vorgehen?                                                                                 |  |
|                          | Software <u>a</u> utomatisch installieren (empfohlen)                                                     |  |
|                          | Software von einer Liste oder bestimmten Quelle<br>installieren (für fortgeschrittene Benutzer)           |  |
|                          | Klicken Sie auf "Weiter", um den Vorgang fortzusetzen.                                                    |  |
|                          | < <u>Zurück</u> <u>W</u> eiter > Abbrechen                                                                |  |

Markieren Sie "Software von einer Liste oder bestimmten Quelle installieren (für fortgeschrittene Benutzer)' und klicken Sie auf Weiter.

| Hardwareupdate-Assistent                                                                                                    |  |  |  |
|----------------------------------------------------------------------------------------------------|--|--|--|
| Wählen Sie die Such- und Installationsoptionen.                                                                                                    |  |  |  |
| • Diese Quellen nach dem zutreffendsten Treiber durchsuchen                                                                                                    |  |  |  |
| Verwenden Sie die Kontrollkästchen, um die Standardsuche zu erweitern oder<br>einzuschränken. Lokale Pfade und Wechselmedien sind in der Standardsuche mit<br>einbegriffen. Der zutreffendste Treiber wird installiert. |  |  |  |
| Wechselmedien <u>d</u> urchsuchen (Diskette, CD,)                                                                                                    |  |  |  |
| Eolgende Quelle ebenfalls durchsuchen:                                                                                                    |  |  |  |
| D: Durchsuchen                                                                                                    |  |  |  |
| ○ Nicht suchen, sondern den zu installierenden Treiber selbst wählen                                                                                                    |  |  |  |
| Verwenden Sie diese Option, um einen Gerätetreiber aus einer Liste zu wählen. Es wird<br>nicht garantiert, dass der von Ihnen gewählte Treiber der Hardware am besten entspricht.                                       |  |  |  |
|                                                                                                    |  |  |  |
| <⊒urück <u>W</u> eiter > Abbrechen                                                                                                    |  |  |  |

markieren Sie ,Diese Quellen nach...' und setzen Sie ein Häkchen bei ,Folgende Quelle...', klicken Sie auf Durchsuchen. Navigieren Sie nach C:\Programme\REINER SCT\cyberJack\drivers\usb

| Ordner suchen                                                                 | ? 🗙   |
|-------------------------------------------------------------------------------|-------|
| Wählen Sie den Ordner, der die Treiber für die<br>Hardwarekomponente enthält. |       |
| 😟 🛃 31⁄2-Diskette (A:)                                                        | ~     |
| 🖃 🥪 Lokaler Datenträger (C:)                                                  | _     |
| Backup                                                                        |       |
|                                                                               |       |
| 😟 🛅 Adobe                                                                     |       |
| 🕀 🛅 psqlODBC                                                                  |       |
| 😑 🚞 REINER SCT                                                                |       |
| 🖃 🚞 cyberJack                                                                 |       |
| 😑 🚞 drivers                                                                   |       |
| usb                                                                           |       |
| ima                                                                           | M     |
| Klicken Sie auf ein Pluszeichen, um Unterordner anzuzei                       | gen.  |
| OK Abbr                                                                       | echen |

und klicken Sie auf OK.